# Table of contents

| 1 GUIDE                                            | .3 |
|----------------------------------------------------|----|
| 1.1 Important Safety Instructions                  | .3 |
| 1.2 Unpacking                                      | .3 |
| 1.3 PRODUCT OVERVIEW & ILLUSTRATION                | .4 |
| 1.4 INSTALLATION OF METER                          | .5 |
| 2 OUTLINE                                          | .6 |
| 3. THE MENU OSD INSTRUCTION                        | .6 |
| 3.1 Search                                         | .7 |
| 3.1.1 Satellite                                    | .7 |
| 3.1.2 LNB type                                     | .7 |
| 3.1.3 LOW FREQ / HIGH FREQ                         | .7 |
| 3.1.4 TP Num                                       | .7 |
| 3.1.5 Frequency                                    | .8 |
| 3.1.6 Symbrate                                     | .8 |
| 3.1.7 Pol                                          | .8 |
| 3.1.8 NIT Search                                   | .8 |
| 3.1.9 LNB Power                                    | .8 |
| 3.1.10 LNB 22KHZ                                   | .8 |
| 3.1.11 DisEqc type & Input                         | .8 |
| 3.1.12 Motor                                       | .8 |
| 3.1.13 Unicable setting                            | .9 |
| 3.1.0.1 Quick Search                               | .9 |
| 3.2TP Manager 1                                    | .0 |
| 3.3 Multimedia 1                                   | .1 |
| 3.3.1 MUSIC 1                                      | .1 |
| 3.3.2 VIDEO 1                                      | .1 |
| 3.3.3 PICTURE                                      | .2 |
| 3.3.4 Upgrade 1                                    | .2 |
| 3.4 System Setting 1                               | .3 |
| 3.4.1 Language 1                                   | .3 |
| 3.4.2 Screen format 1                              | .3 |
| 3.4.3 Factory reset 1                              | .3 |
| 3.4.4 Longitude & Latitude; Location & Hemisphere1 | .3 |
| 3.4.5 Time Zone 1                                  | .4 |

| 3.4.6 Channel reset                |
|------------------------------------|
| 3.4.7 Mode, SW VER, Release Time14 |
| 4. Channel                         |
| 4.1 Manager Channel 14             |
| 4.1.1 Rename Channel 14            |
| 4.1.2 Del Channel 14               |
| 4.1.3 Lock Channel 15              |
| 4.1.4 Skip Channel 15              |
| 4.2 Favorite Manager 15            |
| 4.2.1 Rename                       |
| 4.2.2 Sort order                   |
| 4.2.3 Favorite set                 |
| 4.2.4 Favorite Sort                |
| 4.2.5 TV/Radio                     |
| 4.2.6 Sat sort                     |
| 4.3 EPG                            |
| 4.4 Program List                   |
| 4.5 Subtitle & Teletext            |
| 5 Technical Specification          |
| 6 Trouble Shooting                 |

## **1 GUIDE**

### **1.1 Important Safety Instructions**

Thank you for choosing our product. Before installation, we would like to remind you some notes, which is very important for operating safely and properly, as follows:

- Be sure to read this user manual before starting your operation.
- You must install the dish with correct direction and angle. If the dish is not working properly, contact your local dealer.

• When the unit is suddenly moved to a hot area from a cold area, it may cause some problems. In that case, turn off the power, and turn on again after 1-2 hours.

- Keep meter placed in clean space with sufficient ventilation.
- Do not cover the meter with or place it on a unit that emits heat.
- Clean the case by a soft cloth with a little washing liquid.
- Do not remove the cover.
- Do not let the unit exposed to extreme heat, cold or humid conditions.
- No liquids or any other materials to come inside of the unit.

### 1.2 Unpacking

Open the package and make sure it includes all below items, if any missing, please contact the reseller for replacement.

- 1. Digital Satellite Meter
- 2. User's manual
- 3. AV cable
- 4. Car charger cable
- 5. Adaptor
- 6. F connector
- 7. Carrying case
- 8. Strap of carrying case
- 3 / 20

## **1.3 PRODUCT OVERVIEW & ILLUSTRATION**

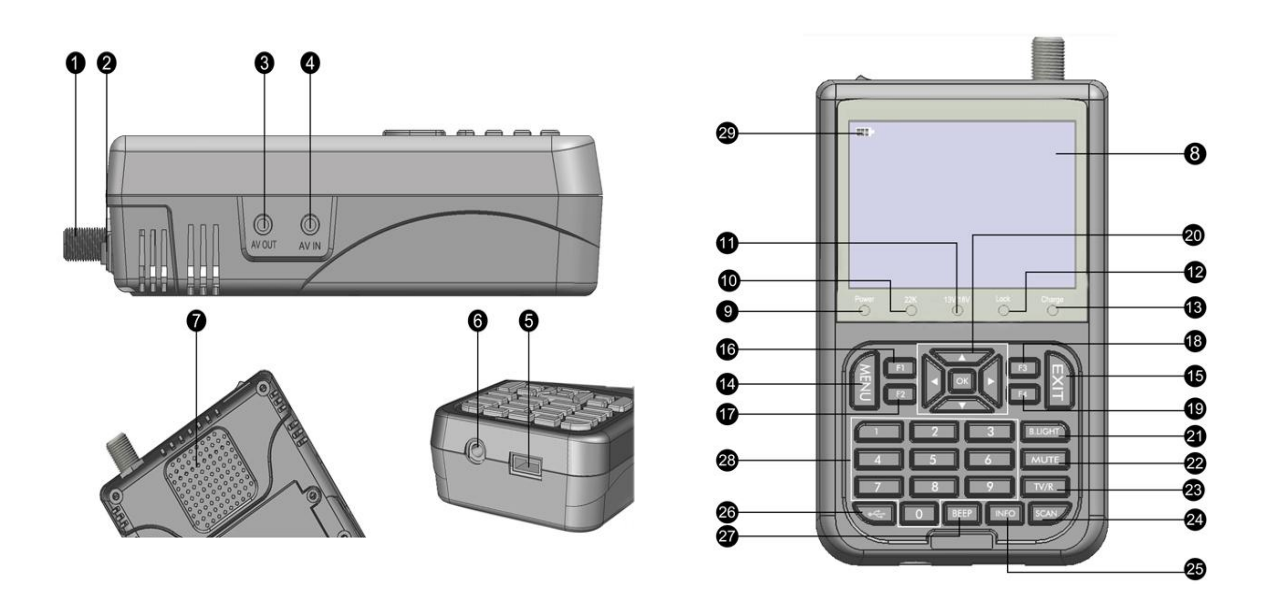

| ON | Description     | FUNCTION                                                          |  |
|----|-----------------|-------------------------------------------------------------------|--|
| 1  | LNB IN          | Connect to satellite antenna cable                                |  |
| 2  | Power witch     | Turn on/off meter                                                 |  |
| 3  | AV OUT          | Connect to AV port for TV                                         |  |
| 4  | AV IN           | Connect to AV port for meter                                      |  |
| 5  | USB Port        | Connect to USB memory                                             |  |
| 6  | DC Slot         | Connect to Adaptor Input                                          |  |
| 7  | Speaker         | Speaker Integrated                                                |  |
| 8  | LCD Screen      | Video display                                                     |  |
| 9  | Power           | Power indicator light                                             |  |
| 10 | 22KHZ           | 22Khz indicator light                                             |  |
| 11 | 13V/18v         | Vertical /Horizontal polarization voltage output light            |  |
| 12 | LOCK            | Signal lock indicator light                                       |  |
| 13 | Charger (Note1) | Charger indicator light                                           |  |
| 14 | MENU            | Show the main menu on the screen or jump back to previous menu in |  |
|    |                 | sub-menu setting conditions                                       |  |
| 15 | EXIT            | Escape from present menu and save the settings                    |  |
| 16 | F1 (Note 2)     | Shows the Subtitle menu ;                                         |  |
| 17 | F2              | Shows the EPG menu                                                |  |
| 18 | F3              | Shows the Favorite Manager menu                                   |  |

| ON | Description     | FUNCTION                                                                    |  |  |
|----|-----------------|-----------------------------------------------------------------------------|--|--|
| 19 | F4              | Shows Manager Channel menu                                                  |  |  |
| 20 | NEVIGATION KEY  | Volume Control or move cursor, channel or change, confirm etc               |  |  |
| 21 | B.Light         | Display of LCD ON/OFF                                                       |  |  |
| 22 | MUTE            | Enable or disable the audio output                                          |  |  |
| 23 | TV/RADIO        | Switch between TV and Radio mode                                            |  |  |
| 24 | SCAN            | 'Quick Search' menu shortcut key                                            |  |  |
| 25 | INFO            | To display channel status or various program information of current channel |  |  |
| 26 | • <del>~~</del> | USB menu shortcut key                                                       |  |  |
| 27 | BEEP(Note3)     | Sound Alarm for Locking Signal on/off                                       |  |  |
| 28 | 0-9             | Select channels or enter programming                                        |  |  |
| 29 | •=== (Note 4)   | When power on the meter ,displays the battery level                         |  |  |

Note1: When the adapter insert dc slot, Charging indicator scintillation three times, then the indicator is often bright, when the batteries charged sufficient, the charge indicator is go out.

Note2: Is long according to the key over the 1 s, the key is switch audio function.

Note3: The Key only in menu of '3.1.0.1 Quick Search' is effective

Note 4: When the battery power is lacking, a voice alarm, please a timely charge, do not continue to be used to avoid the internal battery runs out and shorten the usage time.

## **1.4 INSTALLATION OF METER**

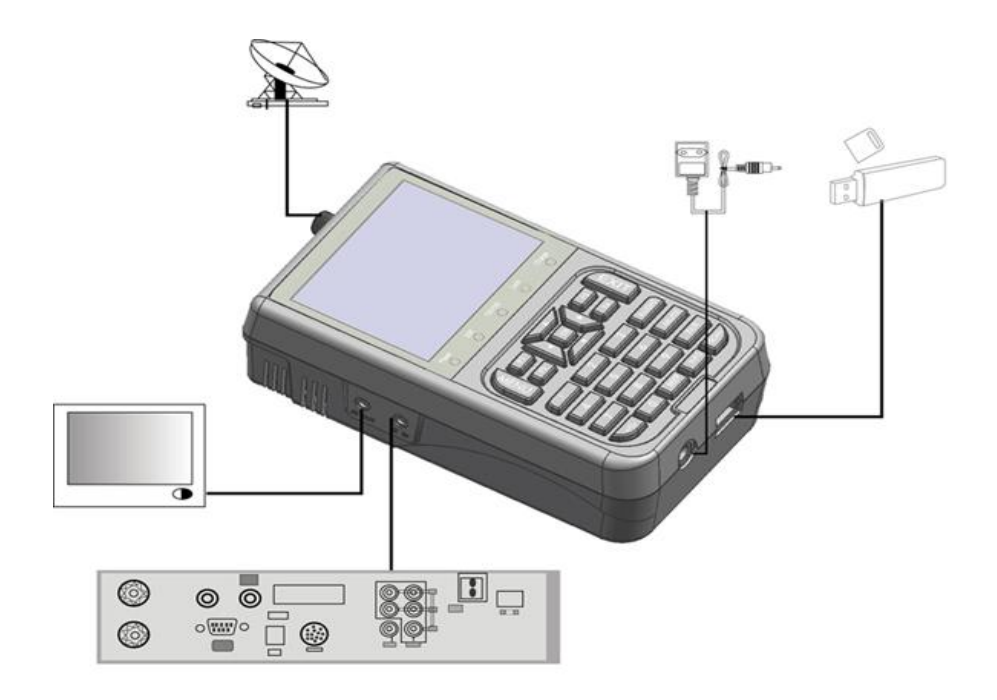

## **2 OUTLINE**

- 3.5 Inch High Definition TFT LCD Screen
- Fully DVB-S/DVB-S2, MPEG-2/MPEG4 compliant
- MPEG-2 / H.264 Hardware decoding
- Digital meter for signal strength and quality
- Supports scan of Auto ,Blind, Manual
- Sound and Light Alarm for Locking Signal
- Auto Calculate Angle of AZ ,EL
- Supports DISEQC 1.0/1.1/1.2 ,0/22khz Tone
- Speaker Integrated
- Support both AV out and AV in
- LNB short protect
- 8.4V/3000mAh Lion Battery Included
- Software upgrade via USB port
- Easy to carry

## **3. THE MENU OSD INSTRUCTION**

If you have installed and connected the cables of the meter, pressing MENU key to display the Main Menu.

- Search
- System
- Multimedia
- TP Manage

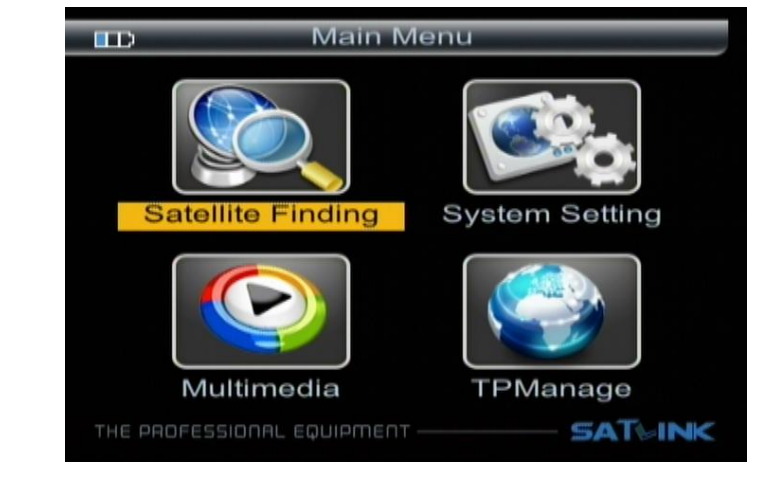

Press the keys of  $\blacktriangle \bigtriangledown \checkmark \checkmark \checkmark \checkmark$  to move the cursor up or down in the menu interface, then use OK key to confirm a selection.

### 3.1 Search

| Satellite Search                   |                     |  |  |  |
|------------------------------------|---------------------|--|--|--|
| Satellite                          | d Turksat 2A/3A ▷ 1 |  |  |  |
| LNB type                           | Single              |  |  |  |
| LOW FREQ                           | 5150MHz             |  |  |  |
| HIGH FREQ                          | MHz                 |  |  |  |
| TP Num                             | 074                 |  |  |  |
| Frequency                          | 04132               |  |  |  |
| Symbrate                           | 04000               |  |  |  |
| THE PROFESSIONAL EQUIPMENT SATWINK |                     |  |  |  |

| Satellite Search           |           |  |  |  |
|----------------------------|-----------|--|--|--|
|                            |           |  |  |  |
| Pol                        | d Hor ⊳   |  |  |  |
| NIT Search                 | OFF       |  |  |  |
| LNB Power                  | 13/18     |  |  |  |
| LNB 22KHZ                  | ON [      |  |  |  |
| DisEqC type                | DISEQC1.0 |  |  |  |
| DisEqC input               | 3         |  |  |  |
| Motor                      | USALS     |  |  |  |
| THE PROFESSIONAL EQUIPMENT |           |  |  |  |

### 3.1.1 Satellite

Press  $\blacktriangleleft$  key into the satellite list. Use  $\blacktriangle \nabla$  key to move the cursor, then press OK key to select the satellite of you want.

| BD      | Satellite Selection         |   |
|---------|-----------------------------|---|
|         |                             |   |
| NO.     | Satellite                   |   |
| 01      | _(42.0E) Turksat 2A/3A      | 0 |
| 02      | _(13.0E) Hotbird 6/8/9      |   |
| 03      | _(7.0E) Eutelsat W3A        |   |
| 04      | _(19.2E) Astra 1H/KR/L/M/2C |   |
| 05      | _(4.8E) Astra 4A            |   |
| 06      | _(39.0E) HellasSat 2        |   |
| 07      | _(9.0E) Eurobird 9A         |   |
| THE PRO | FESSIONAL EQUIPMENT         | ĸ |

### 3.1.2 LNB type

Press ◀► key, you can select single/Universal/ UnicableSCR etc, according to your physical LNB type.

## 3.1.3 LOW FREQ / HIGH FREQ

Enter the proper LNB frequency referring to your LNB using the numeric keys or pressing  $\blacktriangleleft \triangleright$  key.

#### 3.1.4 TP Num

Press  $\blacktriangleleft$  key into the TP list. Use  $\blacktriangle \nabla$  key to move the cursor then press OK key to select the satellite of you want.

| B          | Frequenc       | cy : | Selection | _   |   |
|------------|----------------|------|-----------|-----|---|
| (          |                |      |           |     |   |
| NO.        | Free           | que  | ency      |     |   |
| 071        | 12729          | V    | 30000     |     | Ĥ |
| 072        | 12729          | н    | 30000     |     |   |
| 073        | 03660          | V    | 44000     |     |   |
| 074        | 04132          | н    | 04000     |     |   |
| 075        | 04000          | V    | 27500     |     |   |
| 076        | 04000          | V    | 27500     |     | • |
| 077        | 04001          | V    | 27499     |     |   |
| THE PROFES | ISIONAL EQUIPM | ENT  |           | SAT | ĸ |

## 3.1.5 Frequency

Frequency of the current transport, Input the value by using the numeric keys.

### 3.1.6 Symbrate

Symbol rate of the current transport, Input the value by using the numeric keys.

#### 3.1.7 Pol

Press ◀► key to change Vertical or horizontal of polarization.

### 3.1.8 NIT Search

Press ◀► key to on or off NIT Search.

#### 3.1.9 LNB Power

Press ◀► key to select the desired option. If your meter is connected to another receiver through LOOP THROUGH support, in case the other receiver is directly connected to the LNB, then select OFF.

### 3.1.10 LNB 22KHZ

22 KHz control is automatically set for each LNB alternative. If "Universal" is selected, 22 KHz control should be "off state".

### 3.1.11 DisEqc type & Input

Press ◀► key to set the port type or number, which get the RF signal from the LNB, if the LNB is connected to DiSEqC switching box.

### 3.1.12 Motor

If you use the equipment of motor, According to your motor category, the meter provides DiSEqC1.2/USALS, let you have exact information to direct your antenna toward a satellite. Press ◀► key to select Motor type, then press OK key into interface of motor sett

### USALS SET

Satellite: Press ◀► key to select the desired satellite.

■ Frequency: Press ◀► key to select the TP.

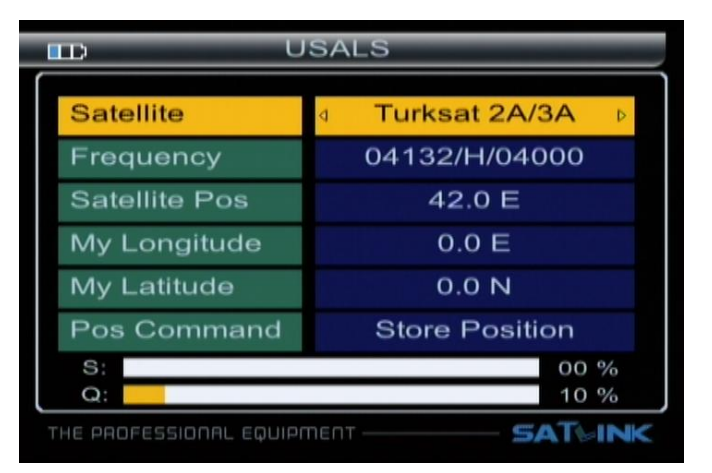

- Satellite Pos: Position of satellite, Input the value by using the numeric keys.
- My Longitude & My Latitude : Position of local, Input the value by using the numeric keys.

 Pos Command: Check the signal locked, the motor moves correct position, press OK key to store the present position.

Satellite

Frequency

Move Step

Set Limit

S O

Goto Centre

**Move Continues** 

#### DiSEqC1.2 SET

- Satellite: Press ◄► key to select the desired satellite.
- Frequency: Press ◀► key to select the TP.
- Move Step: The satellite can now be turned into the desired direction using the arrow buttons
- Continuous Move: The satellite can be continuous moved to the desired direction.
- Limit Setup: Set limits for the antenna.
- Go to Reference: A starting point for the satellite search function can be selected by pressing the OK key.

If the signal is locked, the present position is automatic stored.

#### 3.1.13 Unicable setting

If in the '3.1.2 LNB type' select you can set SCR.

- Unicable type: You can select '8\*SCR"or"4\*SCR".
- Channel No. : You can select SCR channel.
- Press ◀► key select frequency of SCR channel or
  Input the value by using the numeric keys.

| Satellite Search           |                                   |  |  |  |
|----------------------------|-----------------------------------|--|--|--|
| Pol                        | Ver                               |  |  |  |
| NIT Search                 | OFF                               |  |  |  |
| Unicable Type              | 8*SCR                             |  |  |  |
| Channel No.                | SCR 1                             |  |  |  |
| Frequency                  | 0115 <mark>0</mark> ⊳             |  |  |  |
|                            | the part of the processing of the |  |  |  |
|                            |                                   |  |  |  |
| THE PROFESSIONAL EQUIPMENT |                                   |  |  |  |

DiSEqC 1.2

Turksat 2A/3A

11729/V/15555

Stop

Stop

Disable

OK

00 %

10 %

SATUNK

### 3.1.0.1 Quick Search

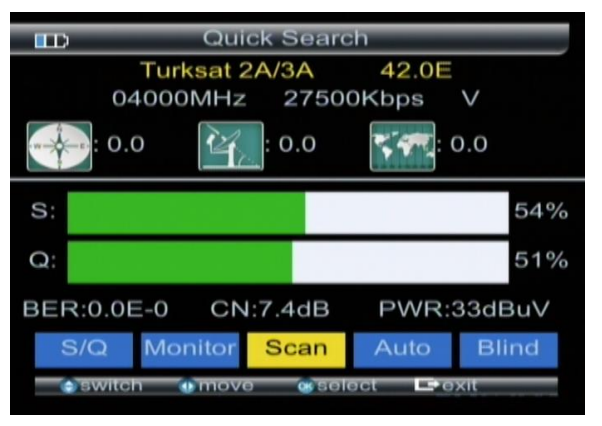

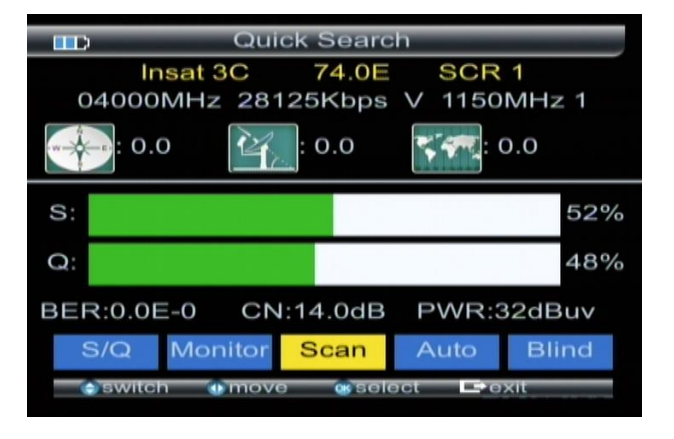

In the satellite search interface, pressing OK key will into the quick search.

If you set the My Longitude and My Latitude Under the "3.6 system setting", the angle of LNB, the orientation and elevation of antenna, all will be display on the screen.

Press  $\blacktriangle \nabla$  key to select the TP frequency.

Press ◀▶ key to select S/Q, Monitor, Scan, Auto, Blind, then press OK key into function.

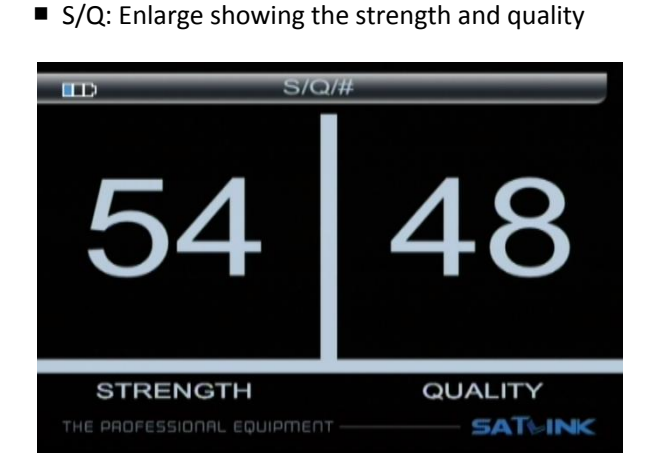

- Scan : According to the current TP, search channel,
- Auto : According to the user db of satellite, search channel.

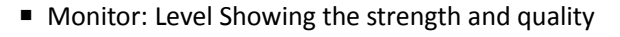

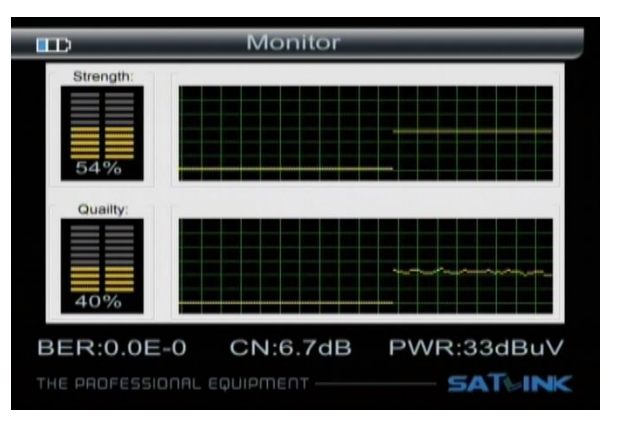

 Blind search :Blind search all frequency. The first, scan all TP, According to these TPs, auto scan programs. +/

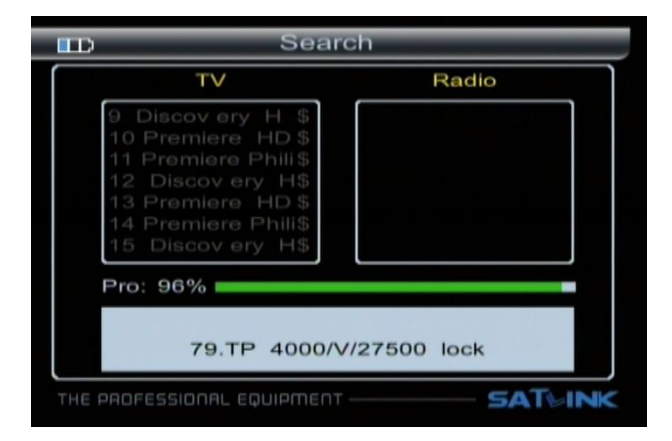

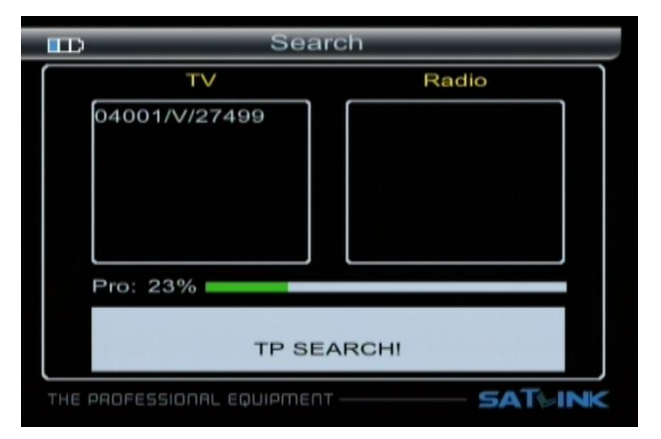

## 3.2TP Manager

Press  $\blacktriangleleft$  key to change satellite .Pressing OK/  $\blacktriangle$  key,

switch to TP select

Press  $\blacktriangleleft$  key to change satellite .Pressing  $\blacktriangle$   $\triangledown$  key to

select tp.

|                            | TF         | <sup>o</sup> Managei | r     | _   |
|----------------------------|------------|----------------------|-------|-----|
| Sate                       | llite 0    | 0 Turksat 2          | A/3A  |     |
| No.                        | Frequent   | Symbol               | Pol   |     |
| 078                        | 04001      | 27499                | н     | 1   |
| 079                        | 04000      | 27500                | V     |     |
| 080                        | 04000      | 27500                | V     |     |
| 081                        | 04000      | 27499                | V     |     |
| 082                        | 04000      | 27500                | V     |     |
|                            |            |                      |       |     |
|                            |            |                      |       | S Q |
| <>;                        | Sat        |                      |       |     |
| OK:                        | JP:DOWN: S | witch TP Se          | elect |     |
|                            |            |                      |       |     |
| THE PROFESSIONAL EQUIPMENT |            |                      |       |     |

- Press F1 key to add TP
- Press F2 /OK key to edit TP
- Press F3 key to del the current TP
- Press F4 Key to search the current TP

### 3.3 Multimedia

The meter intergrates USB port, which support the following device:

• USB portable harddisc

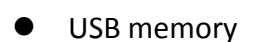

It will appear "storage device is inserted " when USB device is inserted to the USB port. the usb device had been recognized and can use. Otherwise will appear "USB Device Not Found".

USB feautres:

Multi system format support: FAT16, FAT32 and NTFS format etc.

Mulit file format support:wma, mp3,mp4,avi,jpg,jpeg,bmp,img etc

#### 3.3.1 MUSIC

Press  $\blacktriangle \nabla$  key to select song, then press OK key to play.

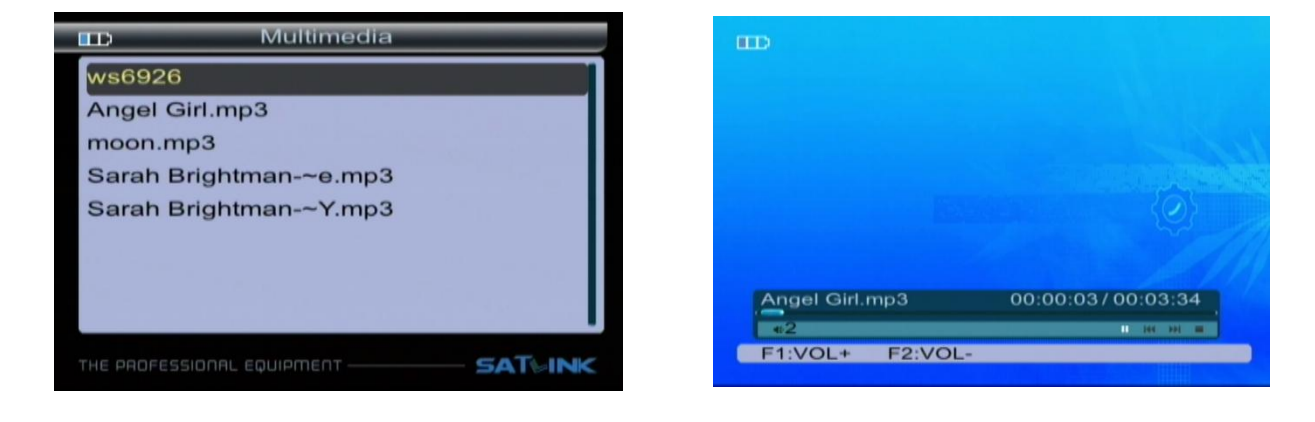

Press F1/F2 key to control volume.

Press ◀▶ key to move the cursor, then press OK key to operate function.

These functions are Play/Pause, Previous song, Next song, Stop.

### 3.3.2 VIDEO

| B          | Multimedia       |           |
|------------|------------------|-----------|
|            |                  |           |
|            | MUSIC            |           |
|            | VIDEO            |           |
|            | PICTURE          |           |
|            | UPGRADE          |           |
|            |                  |           |
|            |                  |           |
|            |                  |           |
| THE PROFES | SIONAL EQUIPMENT | - SAT⊌INK |

Press  $\blacktriangle \nabla$  key to select the video file, then press OK key to play.

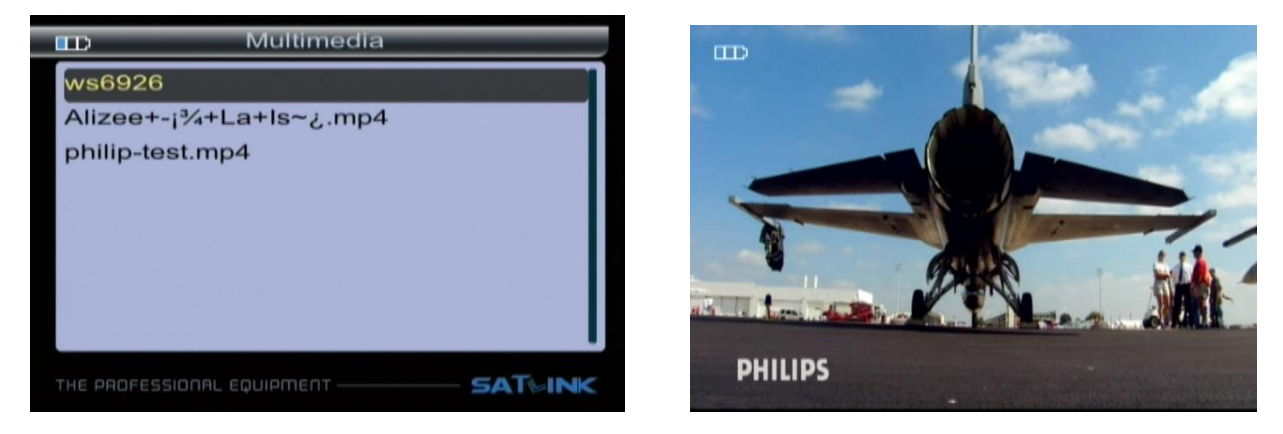

Press ◀► key to control volume. Press MENU key to appear playing bar.

Press ◀► key to move the cursor, that the help will appear on upper right of screen, then press OK key to operate function. These functions are Backward, Forward, Play/Pause, Previous file, Next file, Stop.

### **3.3.3 PICTURE**

Press  $\blacktriangle \nabla$  key to select picture, then press OK key to play.

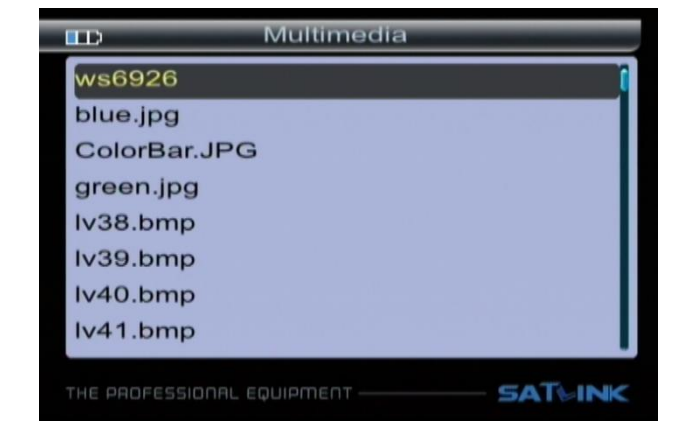

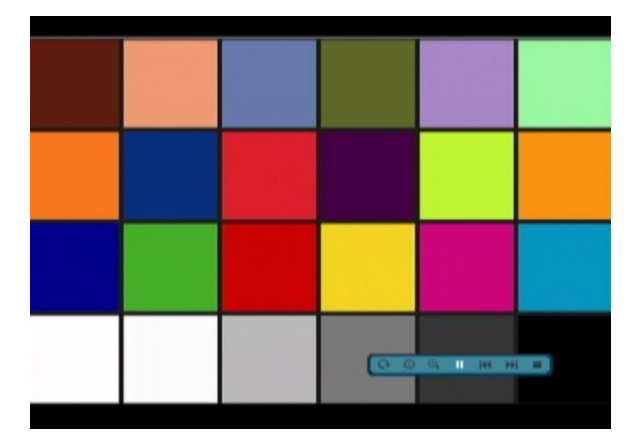

Press MENU key to appear playing bar. Press ◀► key to move the cursor, then press OK key to operate function.

These functions are Rotate, Delay setting, ZOOM, Play/Pause, Previous Picture, Next picture, Stop.

### 3.3.4 Upgrade

Press F1 key to dump user database.

Press F2 key to dump default database.

Press F3 key to dump flash.

Press  $\blacktriangle \nabla$  key to select update file,

Then press OK key to select upgrade part: app code; user

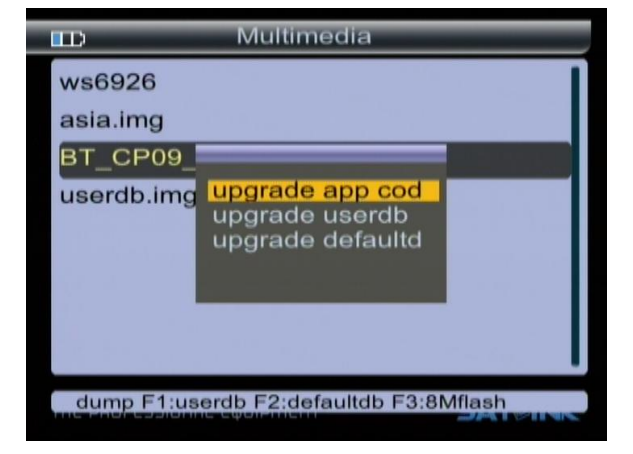

database; default database.

EXP:

- If you want to update main code, please select the main code file liking BT\_CP09\_V1\_39\_SA~N.img, the size of file about a few Mbytes, then select upgrade app code.
- If you want to update user database, please select the userdb file liking userdb.img, the size of file is 256k bytes, then select upgrade userdb.
- 3. If you want to update default database, please select the default file liking asia.img, the size of file is128k bytes, then select upgrade defaultdb.

Warning: while updating meter software data, should not power off and must wait for finish write data.

## 3.4 System Setting

This menu consists of sub-menus as shown below:

| Syste                      | em Setting    |      | Syste    | em Setting        |
|----------------------------|---------------|------|----------|-------------------|
| Language                   | ⊲ English ⊳ 🚺 | Hem  | isphere  | ⊲ South ⊳         |
| Screen format              | 4:3 LB        | Time | Zone     | +00:00            |
| Light setting              | OFF           |      | Radio    | TV List           |
| Factory reset              | Factory reset | Mode | e        | SAT               |
| longItude                  | 000.0         | SWY  | VER      | V1.39             |
| Location                   | East          | Rele | ase Time | 12.07.16-17:28:45 |
| latitude                   | 000.0         |      |          |                   |
| THE PROFESSIONAL EQUIPMENT |               |      |          |                   |

## 3.4.1 Language

Press ◀► key to select language.

### 3.4.2 Screen format

Press ◀▶ key to select Screen format: 4:3PS/4:3LB/16:9PS/16:9LB.

### 3.4.3 Factory reset

The factory default allows user to restore the factory-reset values, when you press OK key, the Warning window

will appear, if you select yes, the system setup will be reset to the default values.

Warning: On selecting factory default you will lost all of data and information, which was previous installed.

## 3.4.4 Longitude & Latitude; Location & Hemisphere

Input the value by using the numeric; the value must be no bigger than 180;

If the location longitude A is bigger than 180, the value will be (360-A), then press **A** key to change

location/Hemisphere

Exp:

Local longitude is East 200.

You should input west (360-200)=160.

### 3.4.5 Time Zone

Press **◄►** key to set Time Zone.

### 3.4.6 Channel reset

Press OK key to Restore default Channel setting

### 3.4.7 Mode, SW VER, Release Time

You can look into information of hardware and software.

## 4. Channel

### 4.1 Manager Channel

Press F4 key into the manager channel interface

### 4.1.1 Rename Channel

- Press F1 key. You will notice the Keyboard menu in screen.
- 2. Press the arrow keys to Input channel name.
- Press F3 key to switch caps lock; press F1 key to backspace; press F4 key to complete edit.
- Press MENU key, the Warning window will appear, if you select yes, the modification will be save

## 4.1.2 Del Channel

- 1. Press  $\blacktriangle \mathbf{\nabla}$  key to select TV.
- 2. Press F2 key, the TV will be marked with the symbol "X", marking all channel of you need delete.
- 3. Press MENU key, the Warning window will appear, if

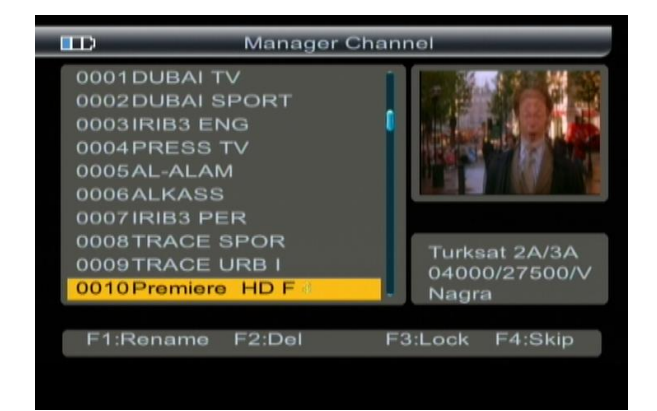

|               |              | Ma   | inag | er Ch | anne  | ol 👘  | -   |          |
|---------------|--------------|------|------|-------|-------|-------|-----|----------|
| 0001 DUBAI TV |              |      |      |       |       |       |     |          |
| 0002DUF       | BAL S        | SPOR |      | anne  | I Nar |       |     | <b>2</b> |
| 0003 IRI      | Ρr           | em   | ie   | re    | Н     | D     | F   |          |
| 0004 PF       | A            | в    | C    | D     | E     | F     | G   |          |
| 0006AL        | н            |      | J    | к     | L     | м     | N   | 10 24    |
| 0007 IRI      | 0            | P    | Q    | R     | s     | T     | U   |          |
| 0008TF        | $\mathbf{v}$ | w    | ×    | Y     | Z     | 0     | 1   | 134      |
| 0009TF        | 2            | 3    | 4    | 5     | 6     | 7     | 8   | 500/V    |
| 0010Pr        | 9            | S    | Р    | ?     | <-    | 0     | к   |          |
| EAD           |              | F3:C | APS  |       | Del   | F4:01 | <   | Chim     |
| FT:Rena       | me           | F2:1 | 201  |       | F3:L  | LOCK  | F4: | зкір     |

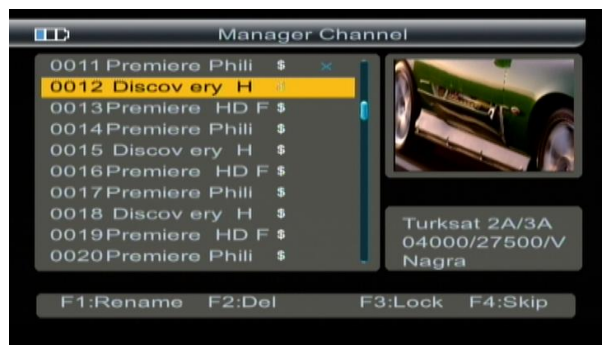

you select yes, the modification will be save.

### 4.1.3 Lock Channel

Press  $\blacktriangle \mathbf{\nabla}$  key to select TV.

Press F3 key, then input "0, 0, 0, 0", the TV will be marked with the symbol lock, marking all TV of you need lock. Press MENU key, the Warning window will appear, if you select Yes, The modification will be save

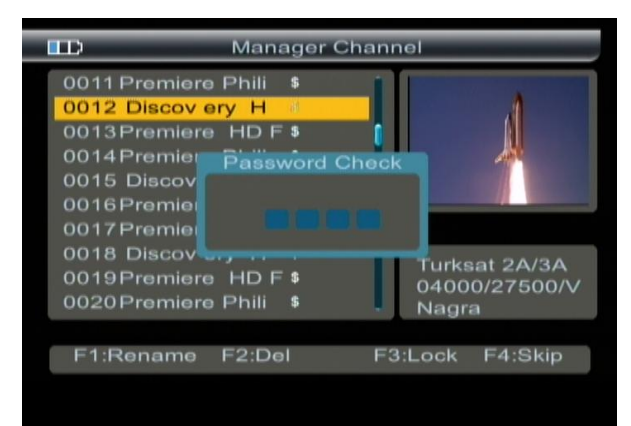

### 4.1.4 Skip Channel

- 1. Press  $\blacktriangle \mathbf{\nabla}$  key to select TV.
- 2. Press F4 key, the TV will be marked with the symbol " $\uparrow \downarrow$ ".
- Press ▲ ▼ key to skip TV, Press F4/OK key to confirm, skip all TV of you need.
- 4. Press MENU key, the Warning window will appear, if

you select Yes, the modification will be save.

## 4.2 Favorite Manager

Press F3 key into the manager channel sort interface, then press menu key to return favorite manager.

### 4.2.1 Rename

Please make reference to rename of "4.1.1 Rename channel".

## 4.2.2 Sort order

- Press F2 key, you will notice the sub-menu with sort order in screen.
- Select the desired one of the four sort order in screen and press OK.

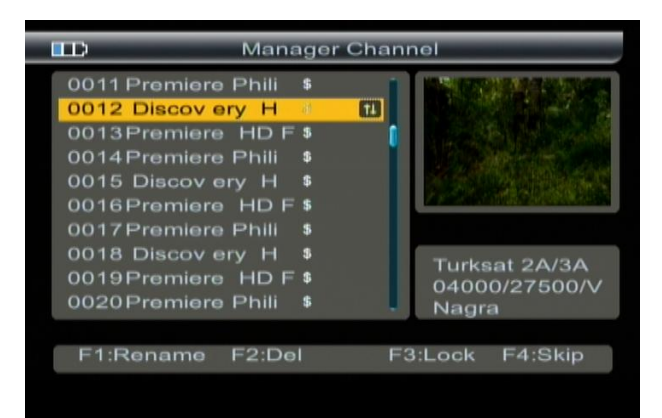

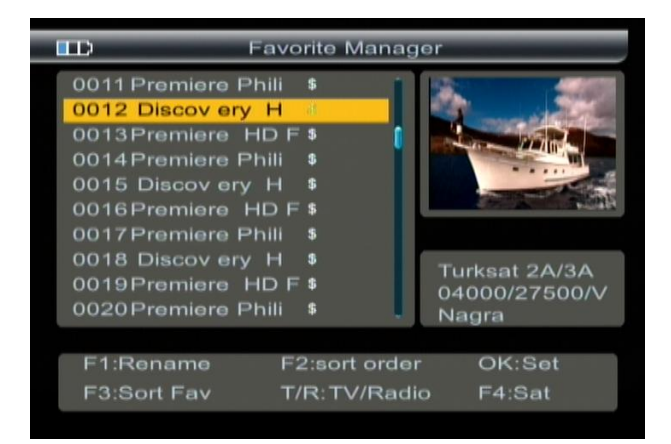

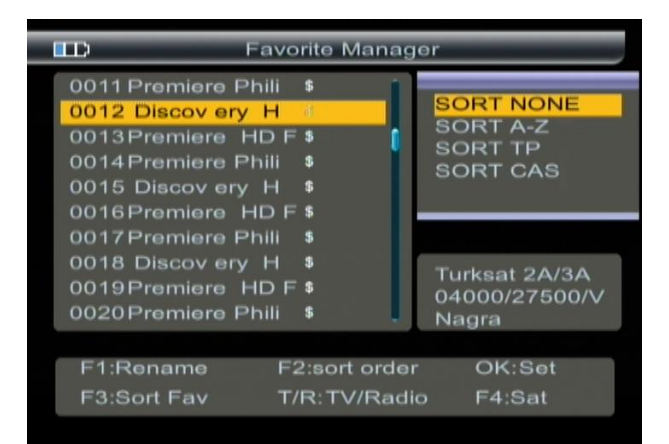

3. Press MENU key, the Warning window will appear, if you select yes, the modification will be save.

## 4.2.3 Favorite set

Press  $\blacktriangle \mathbf{\nabla}$  key to select TV.

Press OK key, the TV will be marked with the symbol '•'. Press MENU key, the Warning window will appear, if you select yes, the modification will be save.

### 4.2.4 Favorite Sort

Press F3 key, you will notice the sub-menu with sort order in screen.

Press  $\blacktriangle \nabla$  key to select sort.

Favorite setting will into this sort.

Press MENU key, the Warning window will appear, if you

select yes, the modification will be save.

### 4.2.5 TV/Radio

Press TV/Radio key to switch TV or radio list.

### 4.2.6 Sat sort

1. Press F4 key, you will notice the sub-menu with sort order in screen.

2. Press  $\blacktriangle \mathbf{\nabla}$  key to select satellite sort, the channel list will change.

3. Press MENU key, the Warning window will appear, if you select yes, the modification will be save.

## 4.3 EPG

Press the F2 key to show EPG menu.

The Guide supplies information such as program listing, starting and ending items for all available programs.

- 1. Press  $\blacktriangle \nabla$  key to change current channel.
- 2. Press  $\blacktriangleleft$  keys to view the information in 7 days.
- 3. Press F2 key to view the booked items data.

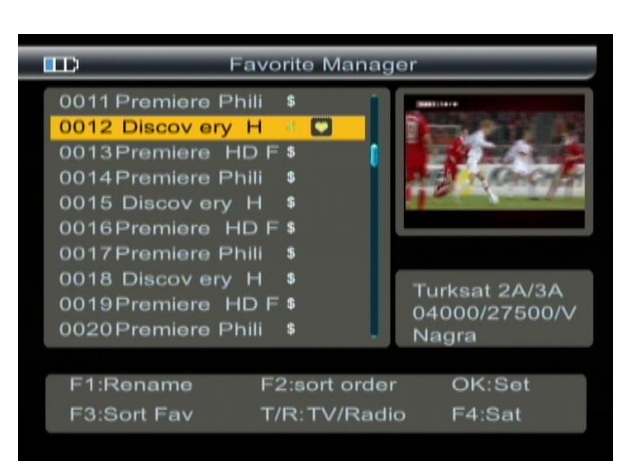

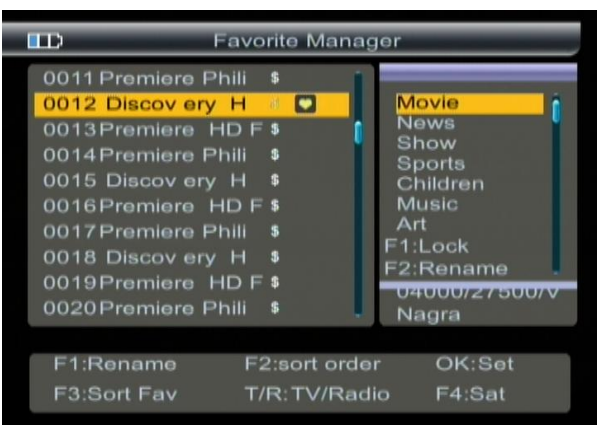

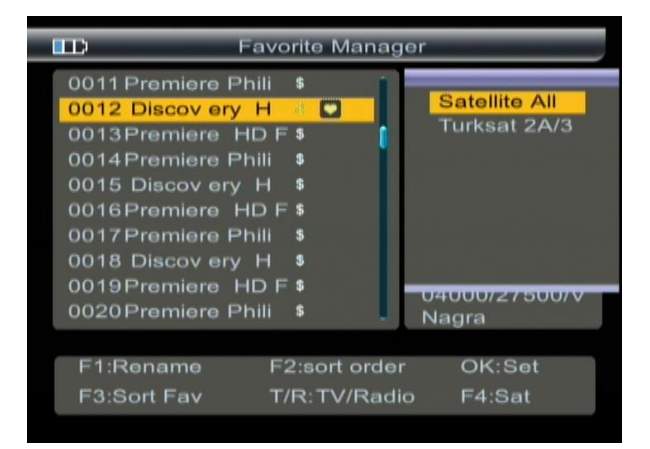

| )                                                                                                    | EPG                                                       |                                                                               | -                                                                |
|----------------------------------------------------------------------------------------------------|-----------------------------------------------------------|-------------------------------------------------------------------------------|------------------------------------------------------------------|
| 14:55 Tödliche N<br>ischen ins Wasse<br>nige der Haie war<br>is zu vier Meter la<br>. USA 2004. 51 M    | 1/1<br>r. Ei<br>ren b<br>ng<br>lin.                       |                                                                               |                                                                  |
| EPG<br>0007 IRIB3 PE<br>0008 TRACE S<br>0009 TRACE U<br>0010 Premiere<br>0011 Premiere<br>0012 Discov e | 200<br>14:55<br>15:50<br>16:40<br>17:35<br>18:25<br>19:15 | 06.Mar17<br>Tödliche<br>Jeff Con<br>Kolumbu<br>Entsche<br>Jeff Con<br>America | Fri<br>o Nähe<br>wins ti<br>us - Au<br>idend<br>wins ti<br>n Cho |
| F1: Switch Item                                                                                         | F2:Resl                                                   | ist                                                                           | F4:Page                                                          |

In the booked items menu, press F1 key to cancle the current item, press menu to return.

Press F1 key to items setecting.

| B                                                                                                    | EPG                                                                                                    |                       | EPG                                                                                       |              |
|----------------------------------------------------------------------------------------------------|----------------------------------------------------------------------------------------------------|-----------------------|-------------------------------------------------------------------------------------------|--------------|
| 14:00 If Only                                                                                           |                                                                                                    | 00:20<br>Diam<br>Disc | ) Austin Stev 1/1<br>antklapperschland<br>ov 3 19 00:20-01:05<br>No Defined<br>No Defined | Austin Steve |
| EPG<br>0007 IRIB3 PE<br>0008 TRACE S<br>0009 TRACE U<br>0010 Premiere<br>0011 Premiere<br>0012 Discov e | 2006.Mar17 Fri<br><b>14:00 If Only</b><br>15:35 Die purpurnen<br>17:15 Fighting Tempt<br>19:15 4400 - Die Rü<br>20:00 Bridget Jones<br>21:45 Der Wixxer |                       | No Defined<br>No Defined<br>No Defined<br>No Defined<br>No Defined<br>No Defined          |              |
| F1: Switch Ite F2                                                                                       | 2:Add Reserv F4:Page                                                                                                    | F1:                   | Cancel                                                                                    |              |

Press F1 key, return to channel select.

- 1. Press  $\blacktriangle \nabla$  key to select item.
- 2. Press F4 key to change detail information page.
- 4. Press F2 key to book the current item, and into the booked items menu.

## 4.4 Program List

Press OK key into program list interface. Please make reference to "4.2 Favorite Manager".

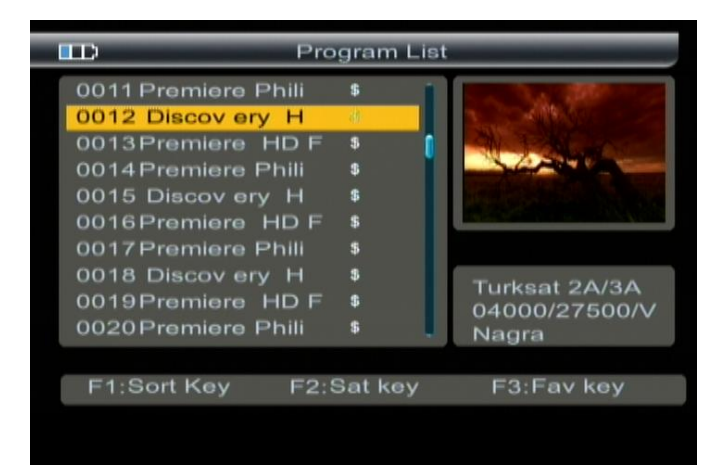

## 4.5 Subtitle

- 1. Press F1 key, you will notice the sub-menu with sort order in screen.
- 2. Press  $\blacktriangle \nabla$  key to change subtiltle.
- 3. Prss OK key to confirm.

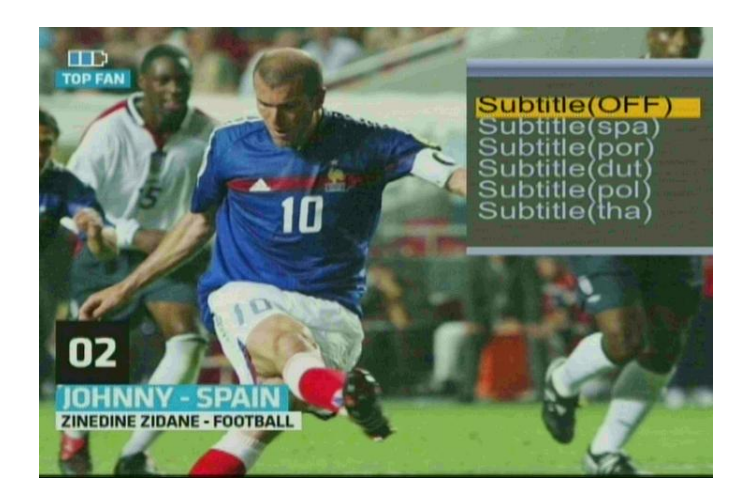

# **5** Technical Specification

| TRANSMISSION STANDARDS         |                                                     |  |  |  |  |
|--------------------------------|-----------------------------------------------------|--|--|--|--|
| DVB-S2/S, MPEG-2,MPEG-4, H.264 |                                                     |  |  |  |  |
| SATELLITE INPUT/DEMODULATION   |                                                     |  |  |  |  |
| Connector Type                 | F Туре                                              |  |  |  |  |
| Input Frequency                | 950 to 2150 MHz                                     |  |  |  |  |
| Signal Input Level             | - 65 to -25 dBm                                     |  |  |  |  |
| Band Switch Control            | 22KHz                                               |  |  |  |  |
| LNB Supply                     | 13V/18V, IMax 400mA                                 |  |  |  |  |
| Demodulation Type              | QPSK,8PSK                                           |  |  |  |  |
| Symbol Rate                    | 2 <rs<45 band(scpc="" m="" mcpc)<="" td=""></rs<45> |  |  |  |  |
| LCD FEATURES                   |                                                     |  |  |  |  |
| LCD Type                       | TFT TRANSMISSIVE                                    |  |  |  |  |
| Number of Dots                 | 320(RGB) x240                                       |  |  |  |  |
| Active area (W x H)            | 70.08x52.56 mm <sup>2</sup>                         |  |  |  |  |
| AV output interface            |                                                     |  |  |  |  |
| Connector Type                 | 3.5 mm jack                                         |  |  |  |  |
| Video Output                   | CVBS,                                               |  |  |  |  |
| Audio output                   | Stereo Audio L/R output                             |  |  |  |  |
| AV input interface             |                                                     |  |  |  |  |
| Connector Type                 | 3.5 mm jack                                         |  |  |  |  |
| Video input                    | CVBS,                                               |  |  |  |  |
| Audio input                    | Stereo Audio L/R input                              |  |  |  |  |
| AUDIO/VIDEO PROCESSING         |                                                     |  |  |  |  |
| Video decompression            | MPEG-2 MP@HL, MPEG-1 Decoding,MPEG-4 ASP@L5 HD      |  |  |  |  |
|                                | resolution,H.264 MP&HP@L4,HW JPEG decoding          |  |  |  |  |
| Resolving rate                 | PAL-25 frame@720*576,NTSC-30 frame@720*480,         |  |  |  |  |
| Signal compatibility           | Support conversion for different video formats      |  |  |  |  |
| Video Format                   | 4:3,16:9,By Pan & Scan and Letter Box conversion    |  |  |  |  |
| Audio decompression            | MPEG-1 Layer I/II , MPEG-2 Layer I/II,              |  |  |  |  |
| Audio output mode              | Stereo, Mono, R/L                                   |  |  |  |  |
| DATA SERVICE PORT              |                                                     |  |  |  |  |
| Connector                      | USB                                                 |  |  |  |  |
| Data protocol                  | USB2.0 interface                                    |  |  |  |  |

| File management system | NTFS,FAT32,FAT16                               |  |
|------------------------|------------------------------------------------|--|
| file format            | wma,mp3,mp4,avi,jpg,jpeg,bmp,img               |  |
| MICROPROCESSOR         |                                                |  |
| Microprocessor         | Amlogic                                        |  |
| Clock Frequency        | 180MHz                                         |  |
| SDRAM Memory           | 512Mbit                                        |  |
| Power SUPPLY           |                                                |  |
| Li_lon Battery         | 8.4V/3000mAh                                   |  |
| Adapter                | OUTPUT :DC12V/1.5A, INTUPT :100-240VAC 50/60Hz |  |
| Power consumption      | Max. 10W                                       |  |
| PHYSICAL CHARACERSTICS |                                                |  |
| Size (W x D x H)       | 9.5x15.5x4.5(cm <sup>3</sup> )                 |  |
| Net Weight             | 1kg                                            |  |

# 6 Trouble Shooting

| Problem                        | Possible Causes              | What To Do                           |  |  |
|--------------------------------|------------------------------|--------------------------------------|--|--|
| No display light up            | Power switch is not on       | Check to make sure power on.         |  |  |
|                                | Run out of batteries         | Even on adapter.                     |  |  |
|                                | Black led is off             | Press B.light key                    |  |  |
| No sound or picture, but the   | AV IN jack insert, but no    | Pull out AV IN cable                 |  |  |
| front panel power light is ON. | video input                  |                                      |  |  |
| No sound or picture            | The satellite dish is not    | Adjust the dish. Check the           |  |  |
|                                | pointing at the satellite.   | Signal Level in the Antenna Setup    |  |  |
|                                |                              | Menu                                 |  |  |
| Bad picture/Blocking Error     | No signal or weak signal     | Check the cable connections. LNB and |  |  |
|                                |                              | other equipment connected between    |  |  |
|                                |                              | the LNB and the meter and adjust the |  |  |
|                                |                              | dish.                                |  |  |
|                                | The satellite dish in not    | Adjust the dish.                     |  |  |
|                                | pointing at the satellite    |                                      |  |  |
|                                | Signal is too strong         | Connect a signal attenuator to the   |  |  |
|                                |                              | LNB input                            |  |  |
|                                | Satellite dish is too small  | Change to a larger dish              |  |  |
|                                | LNB noise factor too high.   | Change to an LNB with lower noise    |  |  |
|                                |                              | factor                               |  |  |
|                                | The LNB is faulty.           | Change the LNB                       |  |  |
| AV out No picture(Video)       | The system is connected by   | Check the UHF channel fixed in your  |  |  |
|                                | SCART cable and TV is not in | system and tune the UHF properly.    |  |  |
|                                | AV mode.                     |                                      |  |  |
| The key is not working.        | Out of battery               | Even on adapter                      |  |  |
|                                | Key blocks                   | make sure no blocks between the      |  |  |
|                                |                              | front panel                          |  |  |

Note: If you still cannot resolve the problem with above reference. Please contact the local dealer or their after-sales service center.